#### COMUNE DI BARBERINO DI MUGELLO

#### ISTRUZIONI PER LA COMPILAZIONE

1. ENTRARE SUL SITO DEL COMUNE DI BARBERINO DI MUGELLO (https://www.comunebarberino.it/)

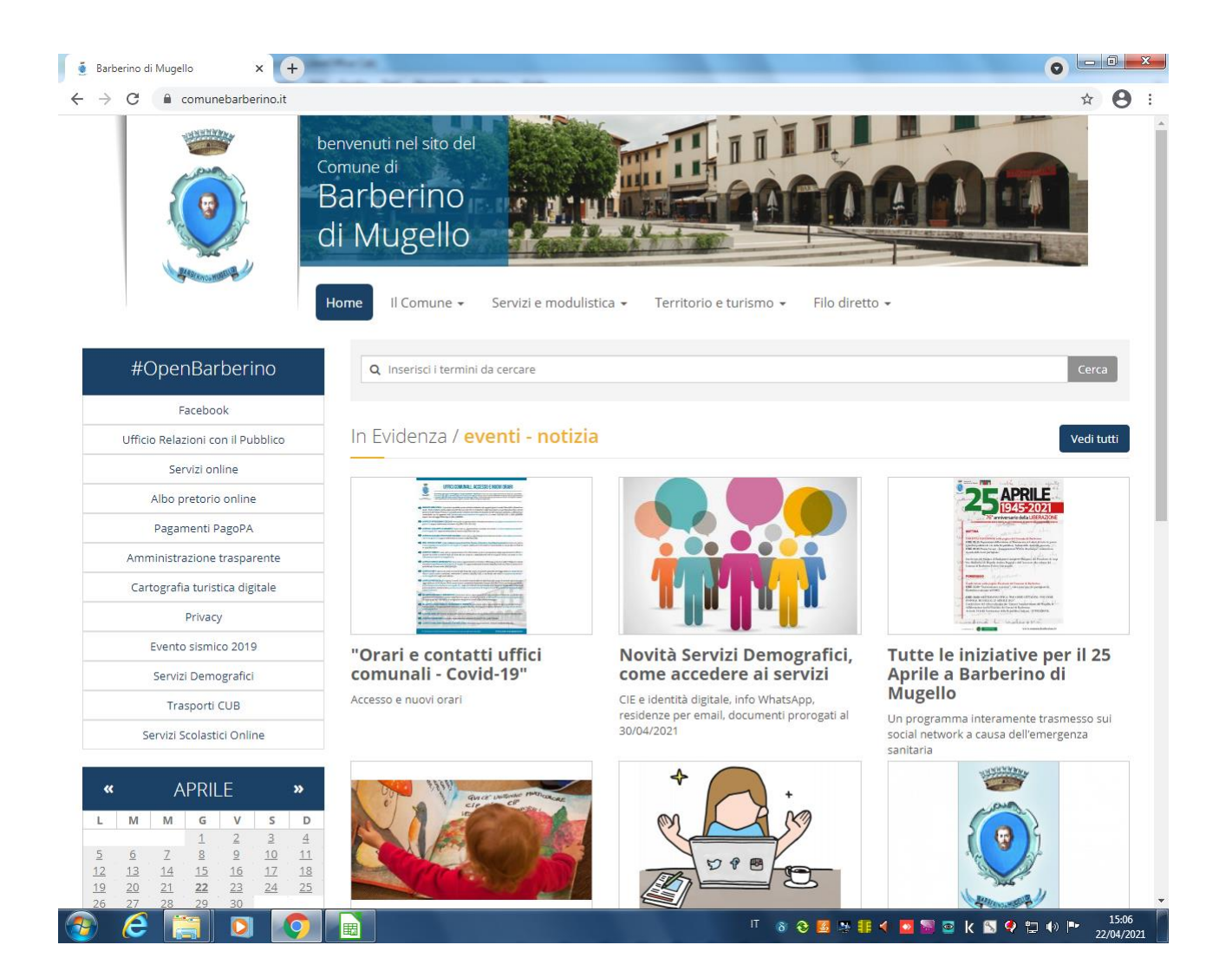

2. ENTRARE IN "BONUS SOCIALE IDRICO" SULLA HOME PAGE DEL COMUNE E ACCEDERE AL SERVIZIO: "DOMANDA BONUS SOCIALE IDRICO INTEGRATIVO FONDO 2022" TRAMITE SPID, CNS O CIE.

3. COMPILARE CORRETTAMENTE IL FORM (Si ricorda che entrando con identità digitale alcuni campi sono già compilati)

| Z Zimbra: In arrivo 🗙 🧃                                                                                         | DOMANDA DI BONU                            | JS SOCIALE I     | +                       | -                      |                         | 0 - 0 ×               |
|----------------------------------------------------------------------------------------------------|--------------------------------------------|------------------|-------------------------|------------------------|-------------------------|-----------------------|
| $\leftrightarrow$ $\rightarrow$ C $($ comunebarberino.it/                                                       | domanda-di-bonus-                          | sociale-idrico-i | ntegrativo-fondo-2021   |                        |                         | A 🌔 :                 |
|                                                                                                    | benvenuti r<br>Comune di<br>Barbe<br>di Mu | erino<br>gello   |                         |                        | DADE                    |                       |
| Contraction of the second second second second second second second second second second second second second s | Home II                                    | Comune 👻         | Servizi e modulistica 🗸 | Territorio e turismo 👻 | Filo diretto 👻          |                       |
| Home > DOMANDA DI BONUS SOCI                                                                                    | ALE IDRICO INTEGRA                         | TIVO FONDO 20    | 021                     |                        |                         |                       |
| DOMANDA DI BONU                                                                                                 | S SOCIALE                                  | IDRICO           | INTEGRATIVO FO          | ONDO 2021              |                         |                       |
| Il/La sottoscritto/a (cognome e n                                                                               | iome) *                                    |                  |                         |                        |                         |                       |
|                                                                                                    |                                            |                  |                         |                        |                         |                       |
| Nato/a a *                                                                                                    |                                            |                  |                         |                        |                         |                       |
| Provincia *                                                                                                    |                                            |                  |                         |                        |                         |                       |
| Stato *                                                                                                    |                                            |                  |                         |                        |                         |                       |
| 11*                                                                                                    |                                            |                  |                         |                        |                         |                       |
| Codice fiscale *                                                                                                |                                            |                  |                         |                        |                         |                       |
|                                                                                                    |                                            |                  |                         |                        |                         |                       |
| Residente a *                                                                                                   |                                            |                  |                         |                        |                         |                       |
| Via/Piazza *                                                                                                    |                                            |                  |                         |                        |                         |                       |
| 🦻 ၉ 🔚 🖸 🔇                                                                                                    |                                            |                  |                         | IT 4                   | e 💈 🤌 👭 ┥ 🗖 🗑 🔤 k 😒 🍳 🛫 | 10:33<br>● 11/05/2021 |

### Compilare correttamente i dati relativi la situazione economica

# N.B. il numero PROTOCOLLO ISEE è un codice alfa numerico (es. INPS-ISEE-2020-0000000X-00)

#### L'attestazione ISEE deve essere in corso di validità

| Zimbra: În arrivo 🗙 🔮 DOMANDA DI BONUS SOCIALE I 🗙 🕂                                                                                                    |  |
|----------------------------------------------------------------------------------------------------|--|
| C 🔒 comunebarberino.it/domanda-di-bonus-sociale-idrico-integrativo-fondo-2021                                                                                                    |  |
| proprio nucleo familiare. A tal fine, al sensi e per gli effetti degli artt. 46 e 47 del D.P.R.<br>445/2000, sotto la propria responsabilità e con piena conoscenza della responsabilità penale<br>prevista per le dichiarazioni false dell'art. 76 del Decreto citato e del fatto che le dichiarazioni<br>false comportano la revoca del beneficio ottenuto sulla base della presente dichiarazione,<br>come previsto dall'art. 75 del D.P.R. 445/2000. |  |
| DICHIARA                                                                                                    |  |
| che l'indicatore ISEE del proprio nucleo familiare è il seguente *                                                                                                    |  |
| Che la di Dichiarazione Sostitutiva Unica sulla base della quale è stato calcolato l'ISEE<br>è stata presentata dal/dalla Sig./ra *                                                                                                    |  |
| In data *                                                                                                    |  |
| Prot. N *                                                                                                    |  |
| Relativa al nucleo familiare composto da n componenti *                                                                                                    |  |
| Indicare il numero                                                                                                    |  |
| Che nel nucleo familiare è presente una o più delle seguenti condizioni                                                                                                    |  |
| 🗌 Il proprio nucleo familiare è composto da 5 o più componenti                                                                                                    |  |
| <ul> <li>Nel proprio nucleo familiare vi è almeno un componente con disabilità certificata, ai<br/>sensi della L. 104/92;</li> </ul>                                                                                                    |  |
| <ul> <li>Il proprio nucleo familiare è composto esclusivamente da ultrasettantenni</li> </ul>                                                                                                    |  |
| Famiglia con almeno 4 figli a carico                                                                                                    |  |
| Il valore ISEE non può eccedere € 10.500,00, owero € 12.500,00 in presenza nel nucleo<br>familiare delle condizioni di cui al punto 3; in caso di famiglia con 4 figli a carico la soglia ISEE è<br>fissata a € 20.000                                                                                                    |  |
| Utenti *                                                                                                    |  |
| <ul> <li>Utenti diretti (utenza domestica)</li> </ul>                                                                                                    |  |
| <ul> <li>Utenti indiretti (utenza condominiale)</li> </ul>                                                                                                    |  |
| Diessore                                                                                                    |  |
| DIessele                                                                                                    |  |
|                                                                                                    |  |

#### Specificare se si tratta di utenza diretta cioè un'utenza domestica ovvero se si tratta di una utenza indiretta cioè un'utenza intestata al condominio

| Z Zimbra: In arrivo × 🔮 DOMANDA DI BONUS SOCIALE : × +                                                                                                    |                                                   |
|----------------------------------------------------------------------------------------------------|---------------------------------------------------|
| ← → C                                                                                                    | * 🚷 :                                             |
| Indicare il numero                                                                                                    | •                                                 |
| Che nel nucleo familiare è presente una o più delle seguenti condizioni                                                                                                    |                                                   |
| <ul> <li>Il proprio nucleo familiare è composto da 5 o più componenti</li> </ul>                                                                                                    |                                                   |
| <ul> <li>Nel proprio nucleo familiare vi è almeno un componente con disabilità certificata, ai<br/>sensi della L. 104/92;</li> </ul>                                                                                    |                                                   |
| Il proprio nucleo familiare è composto esclusivamente da ultrasettantenni                                                                                                    |                                                   |
| Famiglia con almeno 4 figli a carico                                                                                                    |                                                   |
| Il valore ISEE non può eccedere € 10.500,00, ovvero € 12.500,00 in presenza nel nucleo<br>familiare delle condizioni di cui al punto 3; in caso di famiglia con 4 figli a carico la soglia ISEE è<br>fissata a € 20.000 |                                                   |
| Utenti *                                                                                                    |                                                   |
| O Utenti diretti (utenza domestica)                                                                                                    |                                                   |
| O Utenti indiretti (utenza condominiale)                                                                                                    |                                                   |
| Di essere                                                                                                    |                                                   |
| <ul> <li>Di essere titolare di carta acquisti in corso di validità;</li> </ul>                                                                                                    |                                                   |
| <ul> <li>Di essere beneficiario del Bonus Idrico Nazionale (SGATE)</li> </ul>                                                                                                    |                                                   |
| Di essere beneficiario del Reddito di Cittadinanza o Pensione di Cittadinanza                                                                                                    |                                                   |
| Allegare documento d'identità del richiedente *                                                                                                    |                                                   |
| Scegli file Nessun file selezionato                                                                                                    |                                                   |
| Carica                                                                                                    |                                                   |
| 2 Ulteriori informazioni                                                                                                    |                                                   |
| Informativa privacy *                                                                                                    |                                                   |
| <ul> <li>II/la sottoscritto/a dichiara di aver preso visione della informativa privacy informativa<br/>privacy</li> </ul>                                                                                               |                                                   |
| Consenso dati personali *                                                                                                    |                                                   |
| <ul> <li>Il/la sottoscritto/a dichiara di aver letto l'informativa sul trattamento dei dati personali ai<br/>sensi del Reg. UE n. 2016/679</li> </ul>                                                                   |                                                   |
| Invia                                                                                                    |                                                   |
| 🐵 🙆 📺 🖸 🧑 🔟                                                                                                    | Π 😌 🗃 🕾 🏭 ┥ 💌 🐻 😅 k 🖏 🍳 ኳ 🕪 🕨 10:44<br>11/05/2021 |

# 4. NEL CASO DI UTENZA DIRETTA

# (se siete utenza indiretta andare direttamente al punto 7)

| Z Zimbra: In arrivo × 💆 DOMANDA DI BONUS SOCIALE   × +                                                                                                    |                                                              |
|----------------------------------------------------------------------------------------------------|--------------------------------------------------------------|
| C 🔒 comunebarberino.it/domanda-di-bonus-sociale-idrico-integrativo-fondo-2021                                                                                                    | ☆) 🚷 :                                                       |
| II valore ISEE non può eccedere € 10.500,00, ovvero € 12.500,00 in presenza nel nucleo<br>familiare delle condizioni di cui al punto 3; in caso di famiglia con 4 figli a carico la soglia ISEE è<br>fissata a € 20.000                                                                                                    |                                                              |
| Utenti *                                                                                                    |                                                              |
| <ul> <li>Utenti diretti (utenza domestica)</li> </ul>                                                                                                    |                                                              |
| O Utenti indiretti (utenza condominiale)                                                                                                    |                                                              |
| Il soggetto intestatario dell'utenza deve corrispondere ad uno dei nominativi dei componenti<br>del nucleo ISEE, e deve essere garantita la coincidenza:<br>a. della residenza anagrafica dell'intestatario del contratto di fornitura idrica con l'indirizzo di<br>fornitura del medesimo contratto;<br>b. del nominativo e del codice fiscale dell'intestatario del contratto di fornitura con il<br>nominativo di un componente del nucleo ISEE; |                                                              |
| Domestica individuale intestata a *                                                                                                    |                                                              |
|                                                                                                    |                                                              |
| Codice fiscale *                                                                                                    |                                                              |
| Indirizzo di fornitura *                                                                                                    |                                                              |
| Consil serie consil                                                                                                    |                                                              |
| Di essere                                                                                                    |                                                              |
| <ul> <li>Di essere titolare di carta acquisti in corso di validità;</li> </ul>                                                                                                    |                                                              |
| Di essere beneficiario del Bonus Idrico Nazionale (SGATE)                                                                                                    |                                                              |
| Di essere beneficiario del Reddito di Cittadinanza o Pensione di Cittadinanza                                                                                                    |                                                              |
| Allegare documento d'identità del richiedente *                                                                                                    |                                                              |
| Scegli file Nessun file selezionato                                                                                                    |                                                              |
| Carica<br>O Ulteriori informazioni                                                                                                    |                                                              |
| Allegare copia dell'ultima fattura/bolletta di fornitura idrica *                                                                                                    |                                                              |
|                                                                                                    | <sup>П</sup> 😌 📓 🎘 🏭 📢 🙋 📓 📴 k 🖏 🖓 🛱 🕪 📭 10:47<br>11/05/2021 |

Inserire il nominativo a cui è intestata la bolletta, il codice fiscale e l'indirizzo di fornitura che troverete all'interno della bolletta

| Via Villamagna, 90/C - 50126 Firenze                                                                                                    | Contatti Utili:<br>800 314 314 Guasti e Perdita Tutti i giorni 24 ore su 24<br>800 238 238 Informazioni e Pratiche<br>www.publiacqua.it<br>Info@publiacqua.it - protocollo.publiacqua@legalmail.it<br>comunicazioni scritte: Via Villamagna, 90/C - 50126 FI<br>Fax 055.6862495                                                                                                    |
|----------------------------------------------------------------------------------------------------|----------------------------------------------------------------------------------------------------|
| COMUNICAZIONI                                                                                                    |                                                                                                    |
| Utenza servita da impianto di depurazione attivo<br>Ulteriori informazioni sono disponibili nel sito www.publiacqua.it<br>e/o nel prospetto informativo                                                                                                    |                                                                                                    |
| Deposito Cauzionale: Deposito cauzionale versato € 35,79 (rif.<br>articolo 49 del Regolamento).                                                                                                    | VIA CELIFICATION                                                                                                    |
| La prossima fattura di periodo sarà calcolata sulla base della<br>lettura effettiva del contatore prevista dal giorno 22/02/15 al giorno<br>28/02/15. Qualora non fosse possibile leggreri il contatore sarà<br>comunque emessa una fattura calcolata in acconto sulla base dei<br>suoi consumi storici. | 50041 CALENZANO FI                                                                                                    |
| Codici per la domiciliazione su conto corrente bancario o postale:<br>Creditor Identifier: IT38ZZZ000005040110487<br>Numero Mandato: 7H8031000000030523668                                                                                                    | Numero Utente:                                                                                                    |
| TARIFFA                                                                                                    | Fornitura di servizi idrici a:                                                                                                    |
| valida per l'anno 2014 DOMESTICA Servizio Acquedotto da<br>moltiplicare per ogni unità abitativa<br>CONSUMO<br>parte amo Euro part a mo                                                                                                    | CALENZANO FI<br>Codice Fiscale o P.Iva the mountain the fiscale of the fiscale of th |
| 0 60 0,3854 0,164 Tariffa agevolata                                                                                                    | Uso domestico , per n. 1 UNITA'                                                                                                    |
| 60         150         1,3212         0,247         Tariffa base           150         200         2,8296         0,137         Tariffa 1° eccedenza                                                                                                    | FATTURA a saldo                                                                                                    |
| 200 Oltre 4,2168 Tariffa 2° eccedenza                                                                                                    | N. 201411720241 del 26.11.2014                                                                                                    |
| Servizio Fognatura €/mc consumato 0,4734                                                                                                    | Periodo di riferimento: dal 26.08.2014 al 24.11.2014                                                                                                    |
|                                                                                                    | RIEPILOGO IMPORTI<br>QUOTA FISSA euro 7,66                                                                                                    |
| RILEVAZIONE LETTURE                                                                                                    | QUOTA ACQUEDOTTO euro 4,62<br>QUOTA FOGNATURA euro 5,68                                                                                                    |
| La matricola del contatore è: 809411<br>La tipologia del contatore è: CONTATORI ACQ. G.MULT.L=145                                                                                                    | QUOTA DEPURAZIONE         euro         7,93           ONERI PEREQUAZIONE         euro         0,15           ACCONTI QF E QV PRECEDENTI         euro         -13,34                                                                                                    |
| Tipo lettura Data lettura mc rilevati                                                                                                    | Totale imponibile IVA euro 12,70<br>Totale IVA euro 127                                                                                                    |
|                                                                                                    | 600 1,21                                                                                                    |

Inserire il codice utente

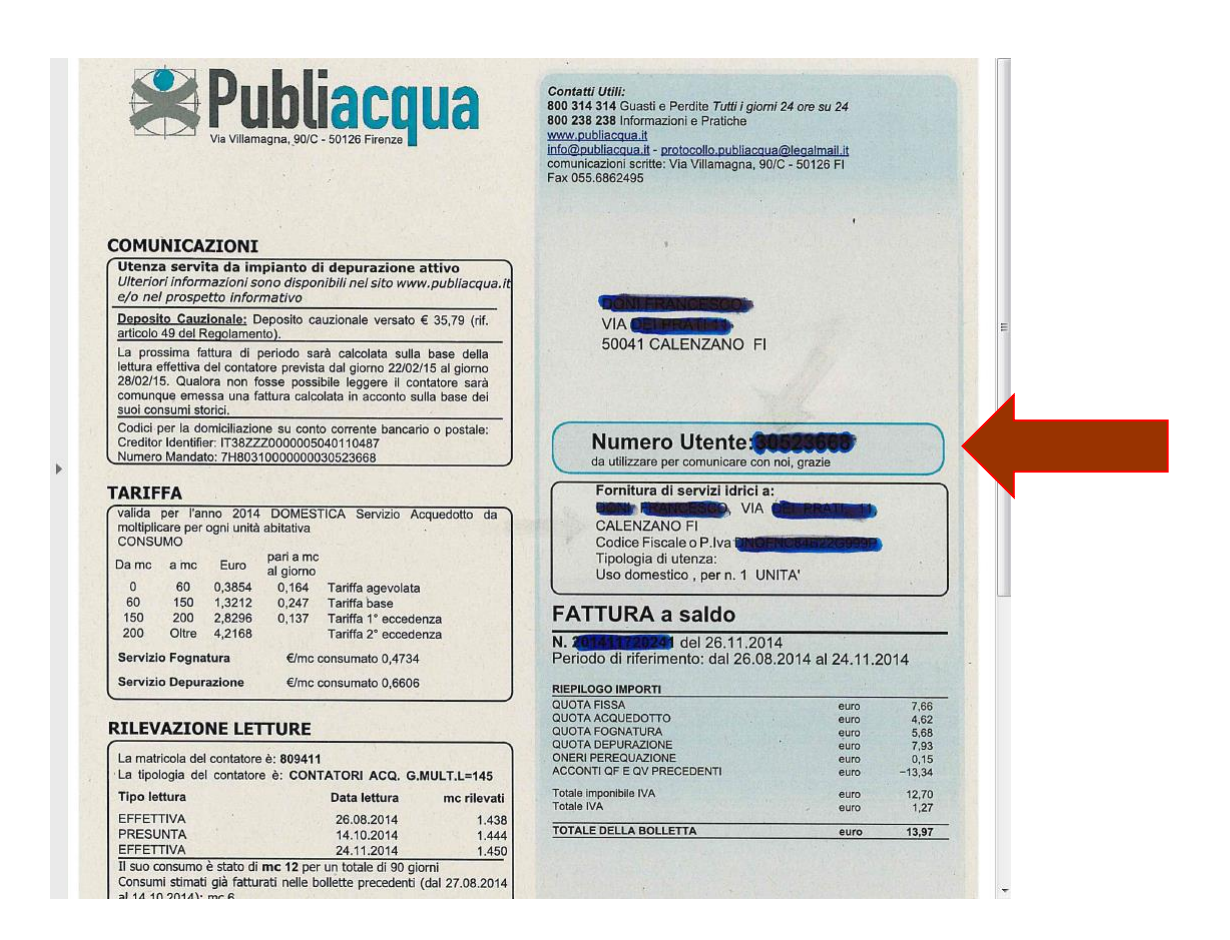

5. Allegare l'ultima fattura/ bolletta di Publiacqua (è sufficiente caricare solo la prima pagina da cui si evincono numero utente, indirizzo di fornitura e dati intestatario utenza)

| Z Zimbra: In arrivo x 🔮 DOMANDA DI BONUS SOCIALE I x +                                                                                                | 0      | 0                 | x  |
|----------------------------------------------------------------------------------------------------|--------|-------------------|----|
| ← → C 🗎 comunebarberino.it/domanda-di-bonus-sociale-idrico-integrativo-fondo-2021                                                                     | ☆      |                   | :  |
| Indirizzo di fornitura *                                                                                                    |        |                   | •  |
|                                                                                                    |        |                   |    |
| Cod.utenza *                                                                                                    |        |                   |    |
|                                                                                                    |        |                   |    |
| Di essere                                                                                                    |        |                   |    |
| <ul> <li>Di essere titolare di carta acquisti in corso di validità;</li> </ul>                                                                        |        |                   |    |
| Di essere beneficiario del Bonus Idrico Nazionale (SGATE)                                                                                             |        |                   |    |
| Di essere beneficiario del Reddito di Cittadinanza o Pensione di Cittadinanza                                                                         |        |                   |    |
| Allegare documento d'identità del richiedente *                                                                                                    |        |                   |    |
| Scegli file Nessun file selezionato                                                                                                    |        |                   |    |
| Carica                                                                                                    |        |                   |    |
| O Ulteriori informazioni                                                                                                    |        |                   |    |
| Allegare copia dell'ultima fattura/bolletta di fornitura idrica *                                                                                     |        |                   |    |
| Scegli file Nessun file selezionato                                                                                                    |        |                   |    |
|                                                                                                    |        |                   |    |
|                                                                                                    |        |                   |    |
| informativa privacy -                                                                                                    |        |                   |    |
| <ul> <li>Il/la sottoscritto/a dichiara di aver preso visione della informativa privacy informativa<br/>privacy</li> </ul>                             |        |                   |    |
| Consenso dati personali *                                                                                                    |        |                   |    |
| <ul> <li>Il/la sottoscritto/a dichiara di aver letto l'informativa sul trattamento dei dati personali ai<br/>sensi del Reg. UE n. 2016/679</li> </ul> |        |                   |    |
| Invia                                                                                                    |        |                   |    |
|                                                                                                    |        |                   |    |
|                                                                                                    |        | $\land$           | 1  |
| http://www.com/uphythorizeit/domanda.dii.kom/u-cociale.idire_integrative_forde_2011=                                                                  |        |                   |    |
|                                                                                                    |        |                   |    |
| BOLLETTA.png                                                                                                    | Mostra | tutto             | ×  |
| 🚱 🤌 🧱 💿 💽 💹 🖪 🖉 🖉 🖉                                                                                                    | •      | 11:38<br>11/05/20 | 21 |

Cliccare su informativa privacy per presa visione (tutta la normativa è presente sul sito del Comune di Barberino di Mugello)

Cliccare su consenso dati personali per acconsentire il trattamento dei propri dati a norma di legge

# 6. DOPO AVER CONTROLLATO LA CORRETTEZZA DI TUTTI I DATI INSERITI CLICCARE SU **INVIA**

| Z Zimbra: In arrivo                                                       | × 🧕 DOMANDA DI BONUS SOC                      |                                     | _                |                           | 0  | (        | a) <mark>-</mark> 2 | 3 |
|---------------------------------------------------------------------------|-----------------------------------------------|-------------------------------------|------------------|---------------------------|----|----------|---------------------|---|
| $\leftrightarrow$ $\rightarrow$ $C$ $\cong$ comuneba                      | rberino.it/domanda-di-bonus-social            | le-idrico-integrativo-fondo-2021    |                  |                           |    | ☆        | 6                   | : |
| Di essere titolare di ca                                                  | rta acquisti in corso di validità;            |                                     |                  |                           |    |          |                     |   |
| Di essere beneficiario                                                    | del Bonus Idrico Nazionale (SGA               | ATE)                                |                  |                           |    |          |                     |   |
| Di essere beneficiario                                                    | del Reddito di Cittadinanza o Pe              | ensione di Cittadinanza             |                  |                           |    |          |                     |   |
| Allegare documento d'id                                                   | lentità del richiedente *                     |                                     |                  |                           |    |          |                     |   |
| Scegli file Nessun file sele                                              | zionato                                       |                                     |                  |                           |    |          |                     |   |
| Carica                                                                    |                                               |                                     |                  |                           |    |          |                     |   |
| Olteriori informazioni                                                    |                                               |                                     |                  |                           |    |          |                     |   |
| Allegare copia dell'ultim                                                 | a fattura/bolletta di fornitura               | a idrica *                          |                  |                           |    |          |                     |   |
| Scegli file Nessun file sele                                              | zionato                                       |                                     |                  |                           |    |          |                     |   |
| Carica                                                                    |                                               |                                     |                  |                           |    |          |                     |   |
| 2 Ulteriori informazioni                                                  |                                               |                                     |                  |                           |    |          |                     |   |
| Informativa privacy *                                                     |                                               |                                     |                  |                           |    |          |                     |   |
| <ul> <li>II/la sottoscritto/a dich</li> </ul>                             | iara di aver preso visione della i            | informativa privacy informativa     |                  |                           |    |          |                     |   |
| privacy                                                                   | and draver preso visione della                | inormativa privacy mormativa        |                  |                           |    |          |                     |   |
| Consenso dati personali                                                   | *                                             |                                     |                  |                           |    |          |                     |   |
| <ul> <li>Il/la sottoscritto/a dich<br/>sensi del Reg. UE n. 20</li> </ul> | iara di aver letto l'informativa si<br>16/679 | ul trattamento dei dati personali a | i                |                           |    |          |                     |   |
| Invite                                                                    |                                               |                                     |                  |                           |    |          |                     |   |
| Invia                                                                     |                                               |                                     |                  |                           |    |          |                     |   |
| $\wedge$                                                                  |                                               |                                     |                  |                           |    |          |                     |   |
|                                                                           |                                               |                                     |                  |                           |    |          |                     |   |
| C ne di Barbe                                                             | rino di Mugello                               | Per contattarci                     |                  |                           |    |          |                     |   |
|                                                                           |                                               | <b>L</b> 055 84771                  |                  | facebook.com/Barberino    |    |          |                     |   |
| C ne di Barbe                                                             | rino di Mugello                               |                                     |                  | Talebook.com/barbenno     |    |          |                     |   |
| V Repubblica, 24                                                          |                                               | urp@comune.barberino-di-n           | nugello.fi.it    |                           |    |          |                     |   |
| te 1771   Fax: 055 847                                                    | 77 299                                        |                                     |                  |                           |    |          |                     |   |
| Codice Fiscale/Partita IVA: 00                                            | )649380482<br>postacert toscapa it            |                                     | icert.toscana.it |                           |    |          |                     | 1 |
| FLC. bai berino-ur-inugeno@                                               |                                               |                                     |                  |                           |    |          |                     | 1 |
|                                                                           |                                               |                                     |                  |                           |    |          |                     |   |
| BOLLETTA.png                                                              | ^                                             |                                     |                  |                           | Mo | ostra tu | tto                 | × |
|                                                                           |                                               |                                     |                  |                           |    |          |                     | _ |
| 🕑 ၉ 📋 🕻                                                                   | 2 🜔 🔟 🕗                                       |                                     |                  | 🗉 😌 💆 🐉 🏭 📣 🔯 📓 🔤 k 😒 🇳 🙄 | •• | 11/      | 11:42<br>05/2021    |   |

Nel caso in cui un campo obbligatorio non sia stato riempito, il sistema inviterà a riempire i relativi campi prima di poter procedere all'invio

## SULLA MAIL INDICATA PER LE COMUNICAZIONI ARRIVERA' UNA MAIL RIASSUNTIVA DELLA DOMANDA PRESENTATA.

Con mail successiva sarà comunicato il numero di protocollo necessario per la visualizzazione della graduatoria finale.

#### 7. UTENZA INDIRETTA (CONDOMINIALE)

| Z Zimbra: In arrivo 🗙 🔮 DOMANDA DI BONUS SOCIALE I 🗙                                                                                                    | +                                                                                                    |                     |
|----------------------------------------------------------------------------------------------------|----------------------------------------------------------------------------------------------------|---------------------|
| <ul> <li>← → C          <ul> <li>a comunebarberino.it/domanda-di-bonus-sociale-idrico-inte</li> <li>II proprio nucleo tamiliare e composto esclusivamente da ultrase</li> <li>Famiglia con almeno 4 figli a carico</li> </ul> </li> </ul>                                                                                                    | agrativo-fondo-2021 tettantenni                                                                            | ☆ ② :               |
| II valore ISEE non può eccedere € 10.500,00, ovvero € 12.500,00 in pre:<br>familiare delle condizioni di cui al punto 3; in caso di famiglia con 4 figli<br>fissata a € 20.000                                                                                                    | senza nel nucleo<br>a carico la soglia ISEE è                                                              |                     |
| Utenti *                                                                                                    |                                                                                                    |                     |
| O Utenti diretti (utenza domestica)                                                                                                    |                                                                                                    |                     |
| Utenti indiretti (utenza condominiale)                                                                                                    |                                                                                                    |                     |
| Nel caso di utenti indiretti il bonus integrativo comunale è riconosciuto<br>garantita la coincidenza tra la residenza anagrafica di un componente il<br>della fornitura condominiale o aggregata di cui il medesimo nucleo usu<br>condizione che l'indirizzo di residenza anagrafica del richiedente sia ricu<br>fornitura dell'utenza condominiale o aggregata. | i a condizione che sia<br>I nucleo ISEE e l'indirizzo<br>ifruisce, ovvero a<br>onducibile all'indirizzo di |                     |
| Utenza condominiale intestata a *                                                                                                    |                                                                                                    |                     |
|                                                                                                    |                                                                                                    |                     |
| Codice fiscale *                                                                                                    |                                                                                                    |                     |
|                                                                                                    |                                                                                                    |                     |
| Con il seguente indirizzo di fornitura *                                                                                                    |                                                                                                    | _                   |
| Codice utenza *                                                                                                    |                                                                                                    | _                   |
|                                                                                                    |                                                                                                    |                     |
| Di essere                                                                                                    |                                                                                                    |                     |
| Di essere titolare di carta acquisti in corso di validità;                                                                                                    |                                                                                                    |                     |
| <ul> <li>Di essere beneficiario del Bonus Idrico Nazionale (SGATE)</li> <li>Di essere beneficiario del Reddito di Cittadinanza o Pensione di C</li> </ul>                                                                                                    | Tittadinanza                                                                                               |                     |
| Allogave degumente d'identità del vishiadente *                                                                                                    | arcourner 20                                                                                               | -                   |
| Secoli filo Nessuo filo selezionato                                                                                                    |                                                                                                    |                     |
| Carica                                                                                                    |                                                                                                    | U į                 |
| BolletTA.png                                                                                                    | Mos                                                                                                    | tra tutto 🛛 🗙       |
| 📀 ⋵ 📋 🖸 💽 🔟 🔼                                                                                                    | л 😌 🖀 🖗 👬 🧹 🔽 🖓 🖽 🕪 🕞                                                                                      | 11:49<br>11/05/2021 |

Inserire l'intestatario dell'utenza (rivolgersi all'Amministratore condominiale o all'intestatario dell'utenza nel caso di aggregazione per i dati corretti)

Inserire il codice fiscale dell'intestatario dell'utenza, l'indirizzo di fornitura e il codice utente

(tutti questi dati sono presenti nella bolletta a disposizione dell'amministratore o dell'intestatario dell'utenza in caso di aggregazione).

8. Allegare la Carta di identità dell'amministratore condominiale

9. Allegare con la stessa modalità l'attestazione dell'amministratore condominiale indicante la spesa annua 2021 a carico del richiedente.

Tale modulo, da scaricare e far firmare all'amministratore, è reperibile sul sito del Comune .

10. DOPO AVER CONTROLLATO LA CORRETTEZZA DI TUTTI I DATI INSERITI CLICCARE SU **INVIA** 

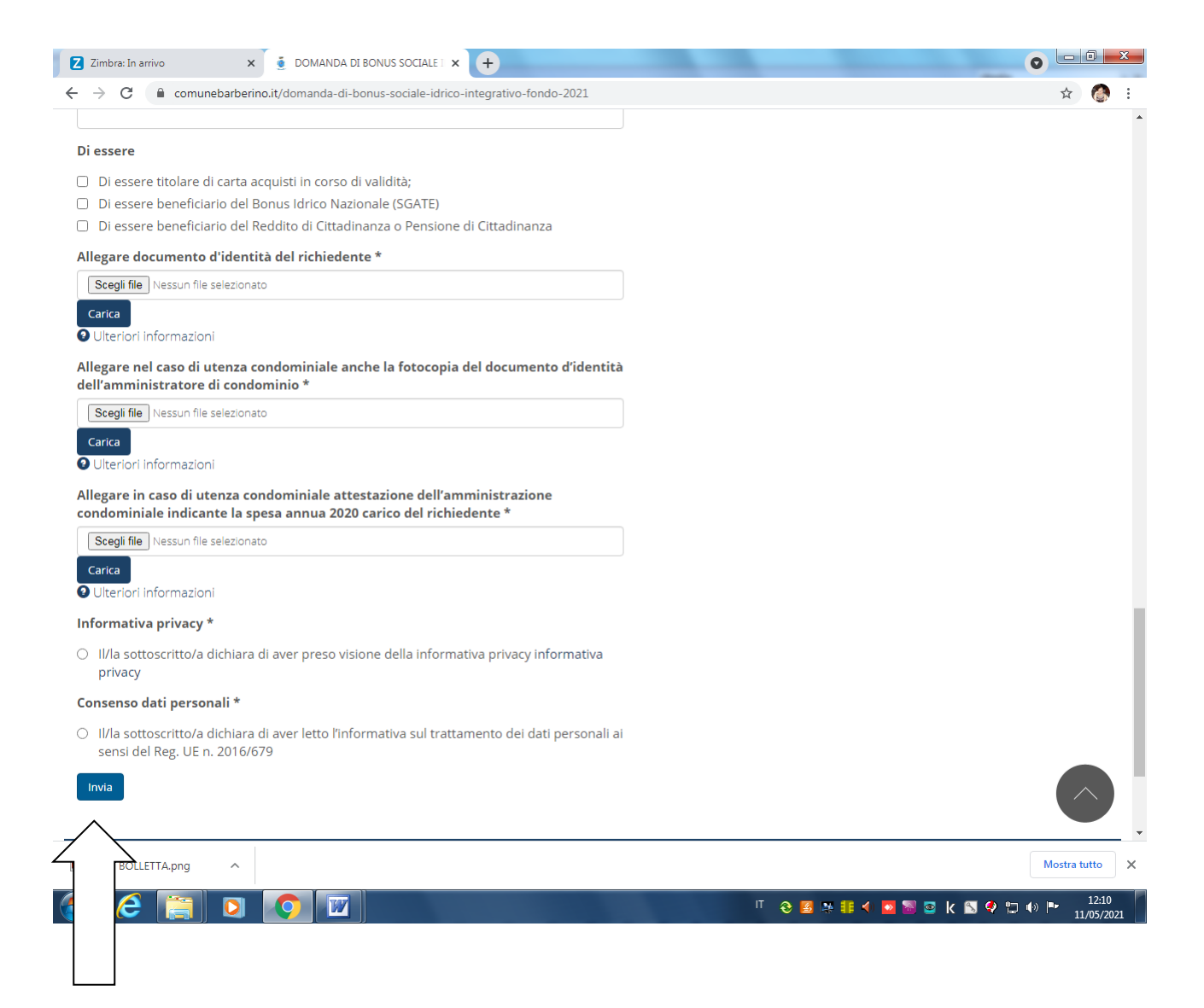

Nel caso in cui un campo obbligatorio non sia stato riempito, il sistema inviterà a riempire i relativi campi prima di poter procedere all'invio

# SULLA MAIL INDICATA PER LE COMUNICAZIONI ARRIVERA' UNA MAIL RIASSUNTIVA DELLA DOMANDA PRESENTATA.

Con mail successiva sarà comunicato il numero di protocollo necessario per la visualizzazione della graduatoria finale.